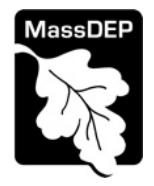

## Detailed Data Instructions for EPLACE AQ01- LPA Application Form (Fuel and Process)

This document is to be used by applicants and their consultants who are preparing the online Air Quality Limited Plan Approval Application for both Fuel Utilization and Process Facilities and Equipment. The document describes each of the data fields on the form and the information that is required to complete the form. The Instructions are in order of the Steps that will be found in the On-Line form.

## STEP 1 FACILITY

## Facility Information

Use SEARCH first. It is best to enter the address of the facility (rather than name). Based on your search criteria a list will be returned. Select from the list or "Cancel" to search again. You can search on a string of text and no wild cards are required. You can search on DEP Facility ID or AQ ID as well.

If the search does not result in finding your facility, you can add a facility. If the new facility has the same address as an existing facility, you will get a message asking if you want to use the existing facility. If you do not want to use this facility, click "No" then click "Clear" and re-enter the new facility with some unique location in the Street Name 2 field (Building number, Suite, Floor, etc). To add a new facility the following information will be required:

| Data Field in Table | Description or Notes                                                                                  |
|---------------------|----------------------------------------------------------------------------------------------------|
| Facility Name       |                                                                                                    |
| Street #            | This is the location of the facility- not a<br>mailing address                                        |
| Street Name         | "                                                                                                    |
| Street Name 2       | If needed, a unique identifier to differentiate<br>this facility from another at the same<br>address. |
| City                | ""                                                                                                    |
| Zip code            | "                                                                                                    |

# Once this information has been entered for the new facility, do not select the search or clear buttons. Move on to the Facility Owner Information section below.

### **Facility Owner Information**

To add an owner, click the "Add New" button. You can also "Look Up" a previously entered contact, and select that contact as the owner. If an owner is incorrect or has changed, you need to add the new/correct owner first, and then you can remove the incorrect/previous owner. At least one owner is required to be entered.

| Data Field in Table      | Description or Notes                 |
|--------------------------|--------------------------------------|
| Individual/ Organization | Select "Organization" for an LPA     |
| Organization Name        | This is the Owner/Company name       |
| Contact Person           | The person who is the Owners Contact |
| Telephone Number         | Contact Phone Number                 |
| Email                    | Contact Email                        |

| Data Field in Table | Description or Notes                                                                     |
|---------------------|------------------------------------------------------------------------------------------|
| PO Box/ Address     | Street number, Street Name or PO Box as<br>mailing address for the Organization<br>Owner |
| Country             | Pick from drop down list                                                                 |
| City                | Use legal city- not village                                                              |
| State               | Pick from drop down list                                                                 |
| Zip Code            | USPS Zip Code                                                                            |

## **STEP 2. APPLICATION INFORMATION**

## General

Enter either the NAICS code or SIC code for the facility

## List of Existing Approvals

The list of approvals is entered by pollutant. In this manner you may enter multiple lines for each approval. It is important to list any approval that will be affected by this application. See below for an example (not all data fields shown). If you hold a Final Operating Permit for this facility, you may leave this table blank.

#### EXAMPLE

| Approval Type | Is proposed<br>project modifying<br>or replacing this<br>approval? | Approval<br>number | Transmittal Number<br>(if applicable) | Air Contaminant |
|---------------|--------------------------------------------------------------------|--------------------|---------------------------------------|-----------------|
| 7.02          | No                                                                 | 4P123456           | X456789                               | CO              |
| 7.02          | No                                                                 | 4P123456           | X456789                               | NOx             |
| 7.02          | No                                                                 | 4P123456           | X456789                               | SO2             |
| 7.02          | Yes                                                                | 4P789456           | X123789                               | VOC             |

| Data Field in Table                                                                     | Description or Notes                                                                                                    |
|-----------------------------------------------------------------------------------------|----------------------------------------------------------------------------------------------------|
| Approval Type                                                                           | This would be found at the top of the approval letter. Options Include: 25%/50% Cap, AQ<br>Plan Approval (310 CMR 7.02), Compliance Certification (310.CMR 7.26), Emission Cap/<br>RES, Emission Reduction Credits, MWC Emission Control plan, NOx RACT, None,<br>Operating Permit, Other, Power plant Emission Control plan, and VOC RACT.<br>If the approval type is not on the list, select "Other" and provide a description in the next<br>"Specify" box. If no previous approvals exit for this facility, select "None". |
| Is this proposed project<br>modifying or replacing<br>previously approved<br>equipment? | Yes or No                                                                                                    |
| Approval Number(s)                                                                      | This would be just below the letterhead of the approval letter                                                                                                    |
| Transmittal Number                                                                      | This would be just below the letterhead of the approval letter. Not all approvals will have Transmittal Numbers. If none, leave blank.                                                                                                    |
| Air Contaminant                                                                         | Pick from list. The list includes all criteria pollutants as well as some non-criteria pollutants such as acetone and acids. If you pick "Other" you will need to describe or specify in the next box                                                                                                    |
| Approved Emission Limit<br>in tons per 12 month<br>period                               | Most facilities have permitted emission limits by pollutant. However,<br>depending on the age of existing approvals, you may need to calculate this value, for<br>example, if you have an emission limit in pounds per MMBtu but no enforceable cap on<br>emissions, your emission limit in tons is based on your emission rate times the maximum<br>firing rate times the 8760 hours per year.                                                                                                    |

# **Description of Project**

Provide a brief description of the project is required. The system allows for the equivalent of a full page of text (4000 characters). If more space is needed you can attach a more detailed project description when you get to the Documents section of the application. You must answer yes or no as to whether an additional description is being attached.

### Technical Information: Fuel Burning Equipment (skip to Page 6 for Process Equipment)

## **Details of Proposed Project Equipment and Fuel(s)**

In this table, list all of the proposed emission units. Click on "Add a Row" to begin building the table. Each emission unit will require at least one but possibly more rows. Multiple rows for a single emission unit would be required if more than one fuel is proposed for that emission unit.

| Data Field in Table      | Description or Notes                                                                   |
|--------------------------|----------------------------------------------------------------------------------------|
| Emission Unit No         | This is the number assigned to the equipment. The field is alpha numeric.              |
| Equipment Type           | Pick from a pick list (Boiler, Oven, Furnace, Burner, etc.). If you pick "Other" you   |
|                          | will need to describe the equipment in the next "Specify" field.                       |
| Description of proposed  | You have space to write three or four sentences here. If the equipment make or         |
| equipment including      | manufacturer is unknown at the time of application, you should indicate that and       |
| manufacturer and         | supply an estimated date when that information will be available                       |
| model number or          |                                                                                        |
| equivalent               |                                                                                        |
| Manufacturer's           | This is a numeric field. Make sure the number provided is in Millions of Btu per       |
| Maximum Heat Input       | hr.                                                                                    |
| Rating in MMBtu/hr.      |                                                                                        |
| Fuel Used                | Pick the fuel proposed. Options include Natural gas, Distillate Oil, Residual Oil,     |
|                          | Waste Oil, Digester gas or Other. You can pick more than one fuel for each             |
|                          | emission unit but it will require a second (or third) entry row for the emission unit. |
|                          | If you select "Other" for fuel, please describe the proposed fuel in the next          |
|                          | "Specify" box.                                                                         |
| Fuel Type                | Here you identify which fuel is primary, secondary or tertiary. Again, if the          |
|                          | emission unit is going to be capable of burning two or more fuels, add a row to        |
|                          | the table for the same emission unit to describe the other fuel(s)                     |
| Type of Burner           | I ext field. Type of burner would include the design (pressure jet, variable orifice   |
|                          | pressure jet, steam assisted , etc.) or characteristic (e.g. Low NOx)                  |
| Is the Emission Unit     | Choose Yes or No                                                                       |
| equipped with Flue Gas   |                                                                                        |
| Recirculation?           |                                                                                        |
| If yes, provide the      | Only require if "yes" is selected in the previous question. A numeric entry            |
| percent of recirculation |                                                                                        |

If entering more than one row for an emission unit to reflect multiple fuels, you would repeat the emission unit number, and insert "see above" in the description of proposed equipment Including Manufacturer and Model Number. Some fields will pre-populate for the second row.

# Stack Description

This table is provided to describe the stacks associated with the proposed emission unit(s).

NOTE: Stacks must meet Good Air Pollution Control Engineering Practice. When designing stacks, special consideration must be given to nearby structures and terrain to prevent emission downwash and adverse impacts upon sensitive receptors. Stacks must be vertical, must not have caps or any other structures that impede vertical exhaust gas flow and must be a minimum of 10 feet above a rooftop or fresh air intake vent.

| Data Field in Table     | Description or Notes                                                                 |
|-------------------------|--------------------------------------------------------------------------------------|
| Emission Unit No        | This is the number assigned to the equipment. The field is alpha numeric             |
| Does this Emission Unit | A Yes/ No field. If no is selected, no other information needs to be provided for    |
| have a Stack?           | this table.                                                                          |
| Stack #                 | The number that facility as assigned to the stack. This is an text field             |
| Stack Height above      | This would be the measurement from the top of the stack to the ground level.         |
| ground in feet          |                                                                                      |
| Stack Height above      | This is the measurement from the top of the stack to the top of the roof on which    |
| Roof in feet            | the stack is located to the roof proximate to the stack for stacks that are external |
|                         | on the side of the building.                                                         |
| Stack Exit Diameter or  | For rectangular stacks provide the cross sectional area in square inches             |
| dimensions, in inches   |                                                                                      |
| Exhaust Gas             | Enter a numeric range such as 60-90                                                  |
| Temperature Range (F)   |                                                                                      |
| Exhaust Gas Exit        | Enter a numeric range such as 120-150                                                |
| Velocity Range (FPS)    |                                                                                      |
| Stack Liner Material    | This is a text field. Metal, refractory, etc.                                        |
|                         |                                                                                      |

# Best Available Control Technology (BACT)

Answer the question of whether "Top Case" BACT is being proposed in this application. For assistance in determining top-case BACT please contact the Regional Office Permit Section.

The table here is provided to describe the proposed BACT associated with the proposed emission unit. A BACT Emission rate or limitation must be proposed for each Air Contaminant and each fuel. This will require you to enter multiple rows for each emission unit and each fuel type.

NOTE: The following fuel options will, in part, enable your proposed project to comply with BACT requirements:

- Solely natural Gas when available as an uninterrupted supply.
- Solely Ultra Low Sulfur Diesel (ULSD) with a maximum sulfur content of 0.0015% by weight when natural gas is not available
- Naturals gas as a primary fuel plus ULSD as a backup fuel when natural gas may be interrupted.

| Data Field in Table         | Description or Notes                                                                                                    |
|-----------------------------|----------------------------------------------------------------------------------------------------|
| Emission Unit No            | This is the number assigned to the equipment. The field is alpha numeric                                                                                  |
| Fuel Used                   | Pick the fuel proposed. The Options are the same as in the first table. Also similar to the                                                               |
|                             | first table you can pick more than one fuel but to do so will require a second (or third)                                                                 |
|                             | entry to define BAC I for each fuel used by the emission unit. IF you select "Other" for fuel please describe the proposed fuel in the part "Specify Bay" |
| Fuel Type                   | Here you identify which is the primary secondary or tertiary fuel Again if the emission                                                                   |
|                             | unit is going to be capable of burning two or more fuels, add a row to the table for the                                                                  |
|                             | same emission unit to describe the other fuel(s)                                                                                                    |
| Air Contaminant             | Pick the air contaminants emitted from this emission unit. The list available includes all of                                                             |
|                             | the criteria air pollutants and some non-criteria pollutants. You will need to enter a                                                                    |
|                             | separate row for each contaminant for each emission unit and fuel. This will result in                                                                    |
|                             | multiple rows for each emission unit and each fuel If you select "Other" you will be asked                                                                |
|                             | to specify the contaminant in the next box.                                                                                                    |
| BACT Emission Limitation    | This is a numeric field and it is mandatory. Enter a specific limit for each air contaminant                                                              |
| in Pounds per MMBtu         | identified.1                                                                                                    |
| Proposed Emission           | This is a numeric field. This field is required. If not proposing a restriction, input the                                                                |
| Restriction (12-month) in   | potential to emit for the pollutant in tons                                                                                                    |
| tons                        |                                                                                                    |
| Proposed Monthly            | This is a numeric field. This field is required. If not proposing a restriction, input the                                                                |
| Emission Restriction (tons) | potential to emit for the pollutant in tons                                                                                                    |
| Proposed Fuel Usage limit   | If not proposing any restriction, leave this field blank                                                                                                  |
| (if any) monthly            |                                                                                                    |
| Proposed Fuel Usage limit   | If not proposing any restriction, leave this field blank                                                                                                  |
| (if any) annually           |                                                                                                    |
| Unit of measure             | Relates to the fuel use. Options include gallons, Cubic feet, and Tons                                                                                    |

# Monitoring and Recordkeeping

Complete the table provided to describe all monitoring and recordkeeping activity. If you have more than one approach to monitoring the emission unit (e.g., in-stack CEM plus fuel flow meter), or if using multiple fuels, add multiple rows for each emission unit to account for the variety of proposed fuels and monitoring methods.

| Data Field in Table       | Description or Notes                                                                       |
|---------------------------|--------------------------------------------------------------------------------------------|
| Emission Unit No          | Enter the emission unit number                                                             |
| Fuel Used                 | Pick the fuel proposed. The Options are the same as in the first table. Also similar to    |
|                           | the first table you can pick more than one fuel but to do so will require a second (or     |
|                           | third) entry to define BACT for each fuel used by the emission unit. IF you select "Other" |
|                           | for fuel, please describe the proposed fuel in the next "Specify Box"                      |
| Fuel Type                 | Here you identify which is the primary, secondary or tertiary fuel. Again, if the emission |
|                           | unit is going to be capable of burning two or more fuels, add a row to the table for the   |
|                           | same emission unit to describe the other fuel(s)                                           |
| Method of Monitoring      | Two Options are available; "Fuel Flow Meter and "Other". If "Other is selected, describe   |
|                           | the method in the "Specify Other" box provided                                             |
| Record Keeping Procedures | Select from drop down list. Options include Electronic or Manual.                          |
| Frequency of data record  | Select from drop down list. Options include Annual, Continuous, Daily, Hourly, Monthly     |
|                           | or Other. If "Other" is selected then the number of hours in each recordkeeping period     |
|                           | must be entered in the next field.                                                         |
| Frequency of data record  | Input the number of hours in each recordkeeping period. For example, if records are        |
| hours                     | kept for each 8 hr. shift, then input "8" into this field.                                 |

Examples of emissions calculations for record keeping purposes:

Note: These numbers<br/>cannot exceed the<br/>emissions restrictions<br/>proposed in Tables<br/>4a, 4b, 4c above.NOx: {(0.035 pounds/10<sup>6</sup> Btu)\*(**X** cubic feet)\*(1000 Btu/cubic feet) + (0.15 pounds/10<sup>6</sup> Btu)\*(**Y** gallons of fuel oil)\*(130,000<br/>Etu/gal)\*1 ton/2000 pounds = NOx in tons per consecutive twelve month time periodCO: {(0.08 pounds/10<sup>6</sup> Btu)\*(**X** cubic feet)\*(1000 Btu/cubic feet) + (0.08 pounds/10<sup>6</sup> Btu)\*(**Y** gallons of fuel oil)\*(130,000<br/>Btu/gal)\*1 ton/2000 pounds = CO in tons per consecutive twelve month time periodVOC: {(0.03 pounds/10<sup>6</sup> Btu)\*(**X** cubic feet)\*(1000 Btu/cubic feet) + (0.03 pounds/10<sup>6</sup> Btu)\*(**Y** gallons of fuel oil)\*(130,000<br/>Btu/gal}\*1 ton/2000 pounds=VOC in tons per consecutive twelve month time period

 $SO_2: \{(0.0015 \text{ pounds}/10^6 \text{ Btu})^* (Y \text{ gallons of fuel oil})^* (130,000 \text{ Btu per gallon}) \}^* 1 \text{ ton}/2000 \text{ pounds} = SO_2 \text{ in tons per consecutive twelve month time period}$ 

Note: X = cubic feet of natural gas burned and Y = gallons of ULSD oil burned (per consecutive twelve-month time period)

#### **Technical Information: Process Equipment and Activities**

#### **Detail of Proposed Project**

A table is provided to list all of the proposed emission units. Click on "Add a Row" to begin building the table. Each emission unit will require at least one but possibly more rows. Multiple rows for a single emission unit would be required if more than one air contaminant would be emitted from each emission unit.

| Data Field in Table                                                                                 | Description or Notes                                                                                                    |
|----------------------------------------------------------------------------------------------------|----------------------------------------------------------------------------------------------------|
| Emission Unit No                                                                                    | This is the number assigned to the equipment. The field is alpha numeric.                                                                                                    |
| Process Type                                                                                        | Pick from the drop down (e.g. Printing, Asphalt, Material Storage, etc.). If you pick "Other" you will need to describe the equipment or activity in the next "Specify" field.                                                                                                    |
| Description of Proposed<br>Equipment Including<br>Manufacturer and<br>Model Number or<br>Equivalent | You have space to write a paragraph or two here. You will not be able to see all<br>of your entry until you return to the table. If the equipment maker or manufacturer<br>is unknown at the time of application, you should indicate that and supply an<br>estimated date when that information will be available                                    |
| Maximum Design<br>capacity                                                                          | This is a text field. Provide maximum design capacity and the units of measure such as gph, lb. raw material per hour, tons processed per day, etc.                                                                                                    |
| Associated Fuel<br>burning equipment                                                                | Describe any fuel burning equipment that will be added as part of this project associated with the process such as curing ovens/ tunnels or indicate "None" if appropriate.                                                                                                    |
| Air Contaminants                                                                                    | Select the air contaminates that will be emitted by the emission unit from the drop down list. The list available includes all of the criteria air pollutants and some non-criteria pollutants (acetone, acids). If you select "Other" you will be asked to specify the contaminant in the next box. Add rows as needed to list each air contaminant. |
| Uncontrolled PTE per<br>12 month period (tons)                                                      | Based on the maximum design capacity, provide the total Uncontrolled Potential to Emit (PTE) by air contaminant and emission unit. PTE is generally calculated using 8760 hours of operation, the maximum design capacity of the proposed activity or equipment and the emission rate for the highest emitting raw materials.                         |

If entering more than one row for an emission unit to reflect multiple air contaminants, you will repeat the emission unit number, and type in "see above" in the Description of Proposed Equipment Including Manufacturer and Model Number.

# Proposed Pollution Control

A table is provided to describe the pollution controls to be used by the proposed emission unit(s). This includes existing controls as well as any new controls proposed. If proposing a new pollution control device, you must complete and attached a paper supplemental form for that pollution control device.

Add a row to begin the table.

| Data Field in Table                 | Description or Notes                                                                                                    |
|-------------------------------------|----------------------------------------------------------------------------------------------------|
| Pollution Control Device            | This is the number assigned to the pollution control device. The field is alpha                                                                                              |
| No                                  | numeric.                                                                                                    |
| New or Existing                     | Choose one                                                                                                    |
| Pollution Control Device            | Pick from a drop down list. Options include absorber, afterburner, cyclone,                                                                                                  |
| Туре                                | electrostatic precipitator, fabric filter, sorbent/ reactant injection, wet or dry                                                                                           |
|                                     | scrubber and "Other" If you pick "Other" you will need to describe the equipment                                                                                             |
|                                     | or activity in the next "Specify" field.                                                                                                    |
| Description of Pollution            | This is a text field. Provide information on the make model and capacity rating of                                                                                           |
| Control Device                      | the pollution control device. If a pollution control device is used, you will be                                                                                             |
|                                     | required to attach a supplemental form in the Documents section.                                                                                                    |
| Air Contaminants                    | Select the air contaminates that will be controlled by the pollution control device.<br>The list available includes all of the criteria air pollutants and some non-criteria |
|                                     | pollutants (acetone, acids). Add a line to the table for the same emission unit to                                                                                           |
|                                     | describe other air contaminants to be controlled by the same device. If "Other" is                                                                                           |
|                                     | selected then provide the name of the material in the "Specify" box.                                                                                                    |
| Capture Efficiency (CE) by weight % | The capture efficiency as determined by EPA's Method 204.                                                                                                    |
| Destruction Efficiency              | A numeric field representing the manufacturer's destruction or containment                                                                                                   |
| (DE) % by Weight                    | efficiency.                                                                                                    |
| Overall Control                     | A numeric field. OCE is calculated as CE x DE. For example, if CE is 100% and                                                                                                |
| Efficiency (OCE) % by               | DE is 99%, OCE is 99%                                                                                                    |
| weight                              |                                                                                                    |

# **Project Configuration**

This is a simple table that illustrates how the proposed emission units relate to pollution controls and stacks

| Data Field in Table | Description or Notes                                    |
|---------------------|---------------------------------------------------------|
| Emission Unit No    | The number assigned to the emission unit                |
| PCD #               | The number assigned to the pollution control device     |
| Stack #             | The number assigned to the stack. This is a text field. |

### **Stacks**

A table is provided to describe the stacks or vents associated with the proposed emission unit.

NOTE: Stacks must meet Good Air Pollution Control Engineering Practice. When designing stacks, special consideration must be given to nearby structures and terrain to prevent emission downwash and adverse impacts upon sensitive receptors. Stacks must be vertical, must not have caps or structure(s) that impede vertical exhaust gas flow and must be a minimum of 10 feet above a rooftop or fresh air intake vent.

| Data Field in Table     | Description or Notes                                                                  |
|-------------------------|---------------------------------------------------------------------------------------|
| Stack #                 | The stack number is prefilled based on the information in the configuration table.    |
|                         | Click the box to the left of the Stack # and click "Edit Selected" to get started.    |
| Stack Height above      | This would be the measurement from the top of the stack/vent to the ground            |
| ground in feet          | level.                                                                                |
| Stack Height above roof | This is the measurement from the top of the stack/vent to the top of the roof on      |
| in feet                 | which the stack is located or to the roof proximate to the stack for stacks that are  |
|                         | external on the side of the building. If vents are below roof line indicate this with |
|                         | negative numbers.                                                                     |
| Stack Exit Diameter in  | For rectangular stacks/vents provide the diameter of the largest dimension            |
| inches                  |                                                                                       |
| Exhaust Gas             | Enter a numeric range such as 60-90                                                   |
| Temperature Range (F)   |                                                                                       |
| Exhaust Gas Exit        | Enter a numeric range such as 120-150                                                 |
| Velocity Range (FPS)    |                                                                                       |
| Stack liner material    | Metal, refractory, etc.                                                               |

# Monitoring and Recordkeeping

Complete the table provided to describe all monitoring and recordkeeping activity. If you have more than one way to monitoring the emission unit (e.g., in-stack CEM plus fuel flow meter), or if using multiple fuels, add multiple rows for each emission unit to account for the fuels and monitoring methods.

| Data Field in Table               | Description or Notes                                                                                                    |
|-----------------------------------|----------------------------------------------------------------------------------------------------|
| Emission Unit No                  | Enter the emission unit number                                                                                                    |
| Method of Monitoring              | Describe how you will monitor compliance. To provide multiple monitoring methods you can add more than one row for a single emission unit and describe each monitoring method.                                                                                   |
| Parameter Monitored               | Pick from the list provided. Options include Air flow rate, fuel use, material use, opacity, operating temperature, PCD specific parameters, production units, waste generation or select "Other" and describe the method in the "Specific Other" space provided |
| Frequency of<br>Monitoring        | Select from drop down list. Options include Continuous, Daily, Hourly, Monthly or Other. If "Other" is selected then the number of hours in each monitoring period recordkeeping period must be entered in the next field.                                       |
| Frequency of<br>Monitoring Hours  | Input the number of hours in each monitoring period. For example, if monitoring is done each 8 hr. shift, then input "8" into this field.                                                                                                    |
| Record Keeping<br>Procedures      | Select from drop down list. Options include Electronic or manual.                                                                                                    |
| Frequency of data record          | Select from drop down list. Options include Annual, Continuous, Daily, Hourly,<br>Monthly or Other. If "Other" is selected then the number of hours in each<br>recordkeeping period must be entered in the next field.                                           |
| Frequency of data<br>record hours | Input the number of hours in each recordkeeping period. For example, if records are kept for each 8 hr. shift, then input "8" into this field.                                                                                                    |

# Best Available Control Technology (BACT)

Indicate in the area provided if "top case" BACT is being proposed in this application. For assistance in determining top-case BACT please contact the Regional Office Permit Section and discuss BACT during a pre-application meeting.

Table is provided to describe the proposed BACT associated with the proposed emission unit. A BACT Emission rate or Limitation must be proposed for each Air Contaminant. This will require you to enter multiple rows for each emission unit and each fuel type.

| Data Field in Table                                              | Description or Notes                                                                                                    |
|------------------------------------------------------------------|----------------------------------------------------------------------------------------------------|
| Emission Unit No                                                 | The Emission Unit number is prefilled based on the Configuration table. Click on the box to the left of each emission unit to put a check mark in the box then click "Edit Selected" to begin.                                                                                                    |
| Air Contaminant                                                  | Air Contaminants will be pre-filled based on previously entered data.                                                                                                    |
| BACT Emission<br>Limitation                                      | This is a numeric field. Enter an emission limit representing BACT for each Air Contaminant at each emission unit as listed.                                                                                                    |
| Unit of measure                                                  | Provide the unit of measure associated with the BACT emission limit above                                                                                                    |
| Proposed Monthly<br>Emission Restriction<br>(tons)               | This is a numeric field. This field is required. If not proposing a restriction, input the potential to emit for the pollutant in tons                                                                                                    |
| Proposed Emission<br>Restriction (12-month)<br>in tons           | This is a numeric field. This field is required. If not proposing a restriction, input the potential to emit for the pollutant in tons                                                                                                    |
| Proposed Production or<br>Operating Limit (per<br>month)         | This is a text field so be explicit in what you are proposing. If not proposing any restriction, leave this field blank. If proposing more than one limit (e.g. a limit on gallons used and a limit on VOC content of raw material), add a row and repeat the emission unit and air contaminant information then add the second (or third limitation) |
| Proposed Production or<br>Operating limit per 12<br>month period | This is a text field so be explicit in what you are proposing. If not proposing any restriction, leave this field blank. If proposing more than one limit (e.g. a limit on gallons used and a limit on VOC content of raw material), add a row and repeat the emission unit and air contaminant information then add the second (or third limitation) |

## **TECHNICAL INFORMATION BOTH FUEL AND PROCESS**

## **Regulatory Information/ Considerations**

This section requires the applicant to indicate if any other regulatory requirement including Nonattainment New Source Review, EPA NESHAPS for Source Categories or NSPS requirements are applicable to the proposed equipment or operations. In addition to answering yes or no to the questions, a text field has been provided to describe any other applicable requirements. The text box will accept up to a page of text (4000 characters). There is also a table where federal applicable requirements should be detailed.

| Data Field in Table | Description or Notes                                                                                                    |
|---------------------|----------------------------------------------------------------------------------------------------|
| Emission Unit No.   | Enter the emission unit number                                                                                                    |
| Part                | This would be the USEPA Part that is applicable such as Part 60, or Part 63.                                                                                                    |
| Subpart             | Enter the applicable subpart(s). For each Part identified, there should be at least one subpart indicated. More than one subpart for that specific part can be listed in the test box provided. |

Other questions that need to be addressed include:

- Is the facility PTE Major or non-Major for a single HAP (Note: this is for the Facility, not just the equipment subject to this application)
- Is the facility PTE Major or Non-Major for total HAP
- Is the project subject to MEPA Review

## Energy Efficiency Survey

Similar to the previous paper-based application, we have included a survey on energy efficiency. All questions are Yes/ No. Only one question is mandatory (as indicated by the red asterisk).

### **Step 3 DOCUMENTS**

The document section is where the applicant will attach documents to support the application. Some documents are mandatory such as copies of Manufacture's specifications, or a BACT analysis if Top Case is not proposed. There will be a notice indicating which attachments are mandatory. Other optional documents can be attached and are encouraged if it will improve the completeness of the application.

If proposing a new pollution control device, the proposed project has the potential to create noise or if the project proposes multiple coatings and inks, you will need to complete and attach forms that can be found at <a href="http://www.mass.gov/eea/agencies/massdep/air/approvals/air-plan-approval-applications.html">http://www.mass.gov/eea/agencies/massdep/air/approvals/air-plan-approval-applications.html</a>. This is also where you would find the Top down BACT Analysis form.

The document attachment process is very similar to attaching a document to an email. Click on the "Browse" button to open a pop-up box. Click on "Browse" again in the pop-up box and you can search your computer for the document you want to attach. Once you have attached the document, click "Continue" to return to the main screen.

On the main screen you will be asked to identify the attachment type (pick from a drop down list) and provide a brief description of the attachment.

Once this is done, click "Save". It may take a few moments for the documents to load. If you have attached the wrong document or wish to change attachments, click on the "Actions" link next to the document and select "Delete". To view the attached document, click on the document name.

#### **STEP 4 SPECIAL FEES**

310 CMR 4.00 identifies certain circumstances where special fees are applied. Most applicants for an LPA will not be subject to special fees but if you are, you would pick the applicable fee type and provide supporting information on this page

### **STEP 5. APPLICANTS & CONTRIBUTORS**

This page is where the "Responsible Official" (hereafter called the signatory) for the application is identified. You will NOT enter a name (unless the person filling out the application is the signatory). First you will be asked to fill in the company name, pick the appropriate organization type (LLC, Corporation, Sole Proprietorship). This is called "Source of Signatory Authority. Then pick the appropriate title or position of the person who will be the signatory.

The Signatory or Responsible Official must create an account in ePLACE and access the application to submit it. No other person can submit the application. When the signatory logs into the application, their name as provided in their account information will show up in the box labelled "Applicant Information"

### **STEP 6. REVIEW & SUBMITTAL**

Review all of the entries you have made in the application. If there are corrections to be made, click the "Edit Application" button at the top of the page and make the edits. If you wish to share a paper copy of the application with a client you can print screens from the review page. You can also instruct your client to log into the application and review the document on the review screen.

See separate instruction on how to share a document using the PIN number.

The legal Applicant MUST be logged into the application in order to submit it. As previously indicated when the signatory logs into the application, their name as provided in their account information will show up in the box labelled "Applicant Information". This person should scroll to the bottom of the Review page, read the Certification language provided, click the box agreeing to the certification and click "Continue". The application date will be inserted when the box is checked.

The applicant will then be directed to the payment pages.

#### **STEP 7. PAY FEES**

#### The fee for this application is \$645.00

Payment may be made by electronic check or credit card for a nominal processing fee. The electronic check fee is \$0.35 per transaction. Credit card payments are 2.35% per transaction. Clicking on the PAY ONLINE button will bring you to the secure online payments portal. Once you have made payment, you will be returned to your application for submittal.

Payment may also be made by mail. However, review of your permit will not begin until payment is received. By clicking on the Pay by Mail button, you will have submitted your application. You will receive a notification email with the location and address to send your payment. That information is also available in the instructions for this authorization.